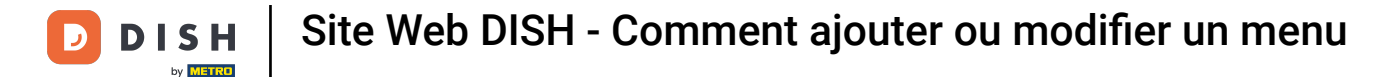

Ð

#### À partir du tableau de bord du site Web DISH, cliquez sur Paramètres .

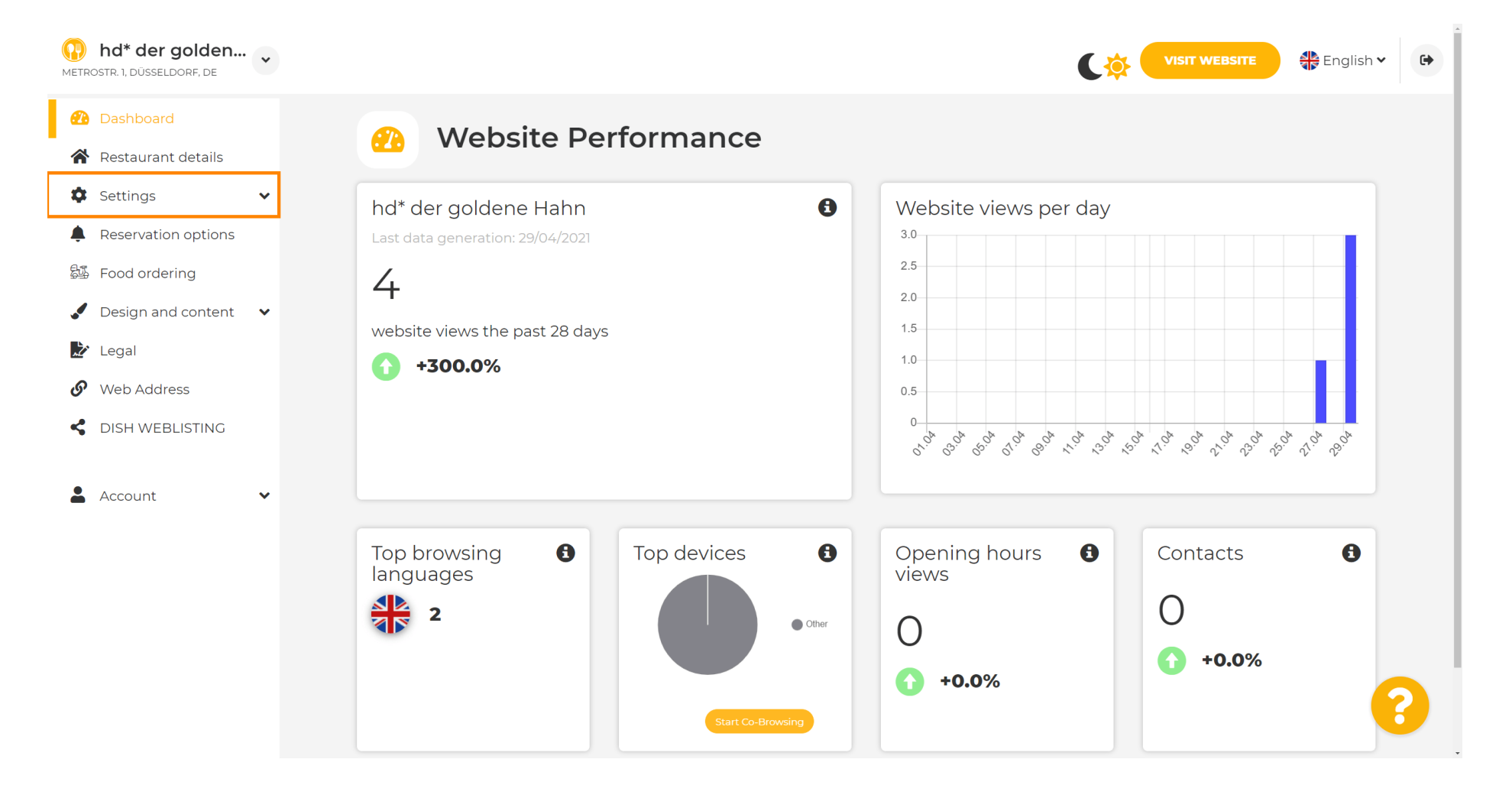

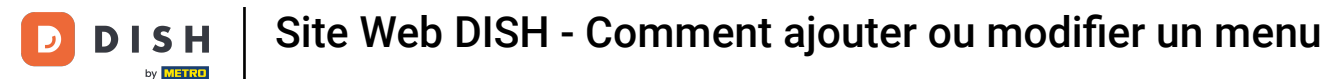

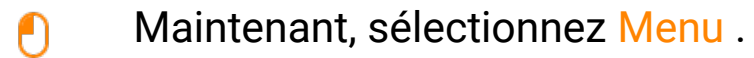

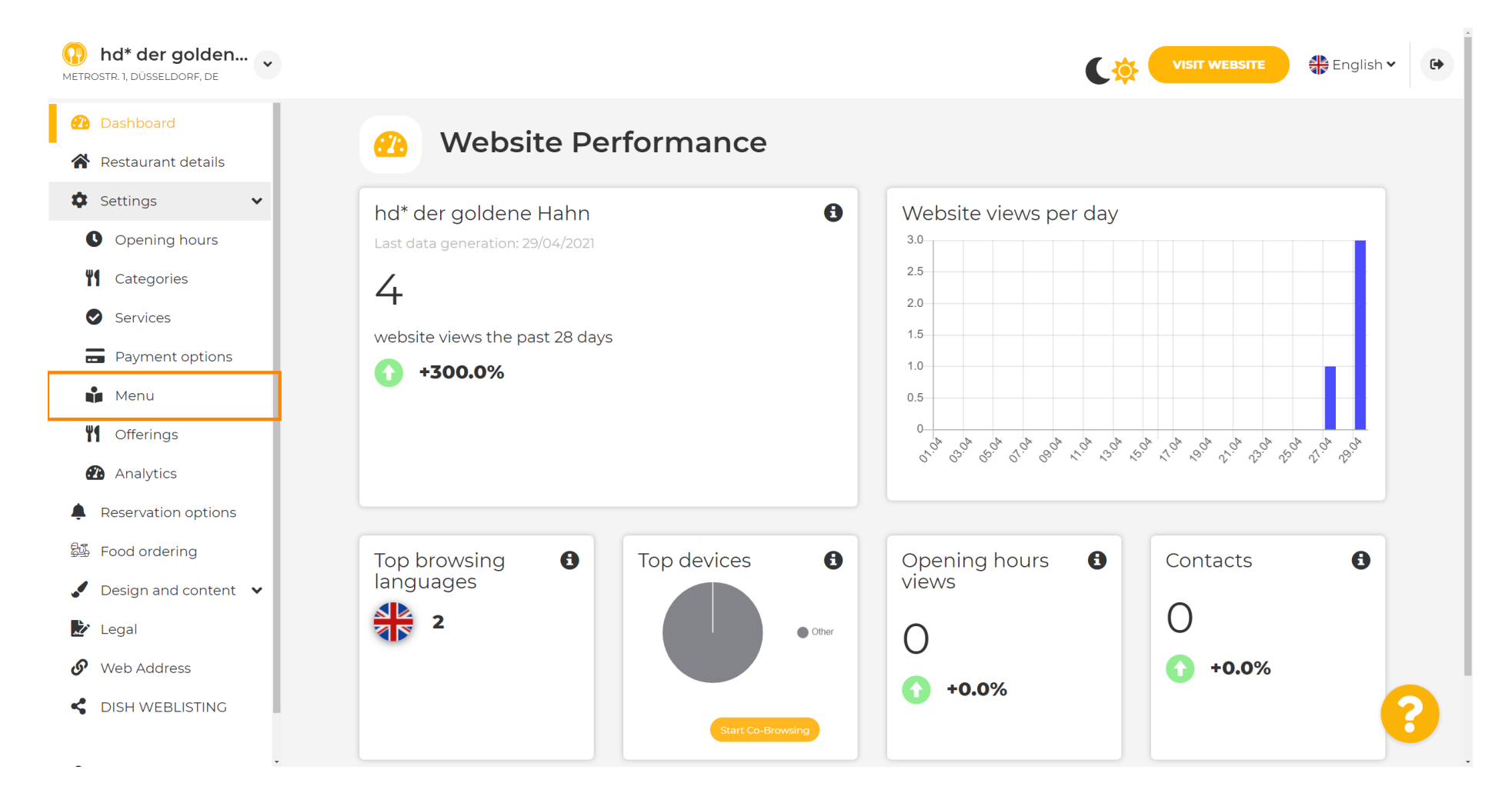

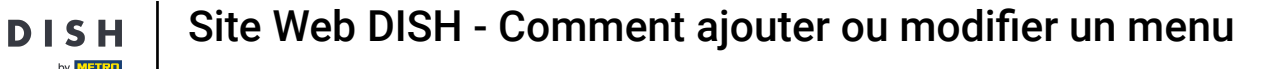

i

Ajoutez ou modifiez votre menu ici. Vous pouvez le télécharger complet ou en créer un en téléchargeant plusieurs images. Remarque : les formats pris en charge sont PDF/JPG/PNG.

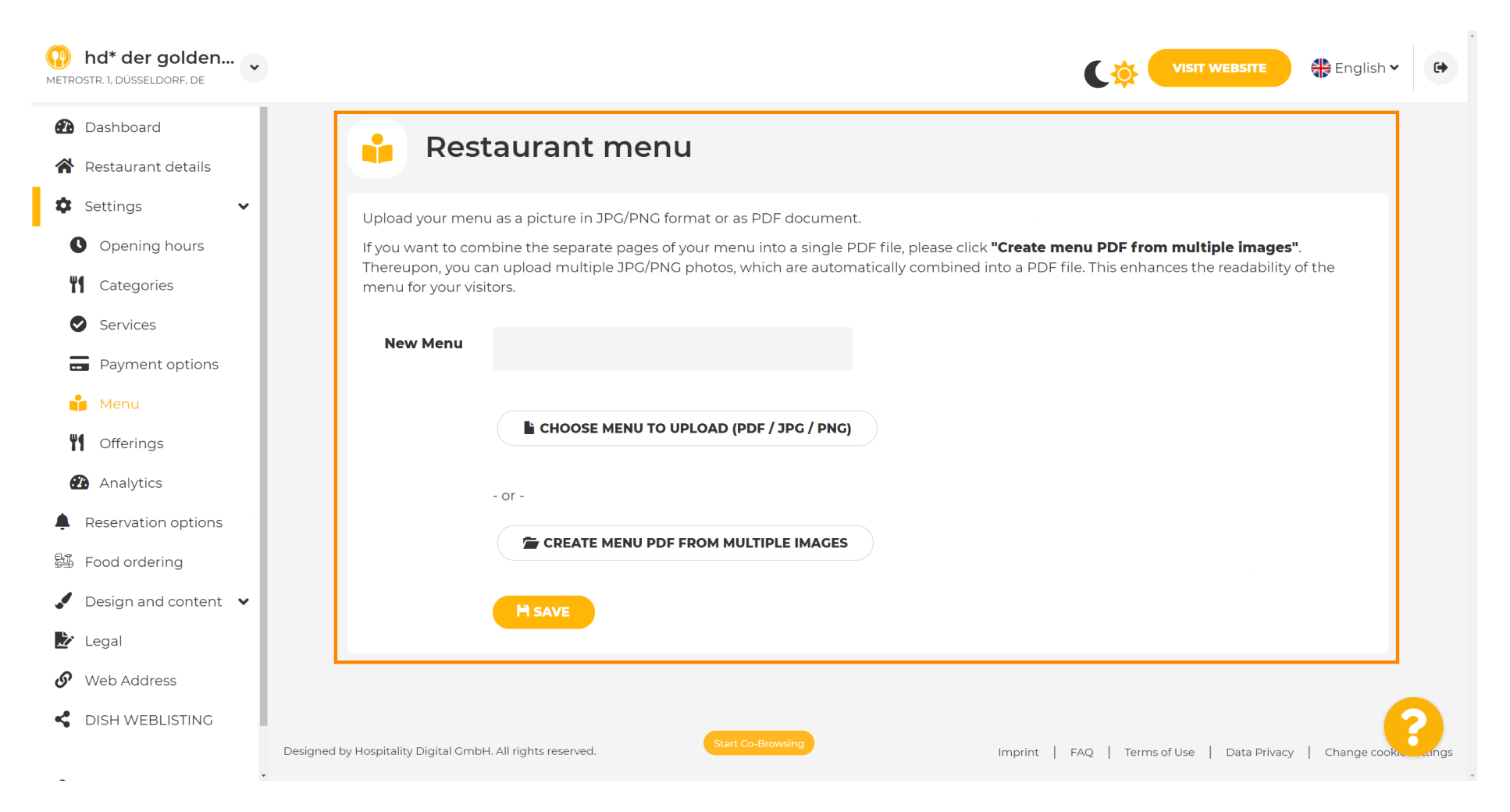

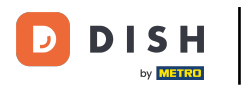

#### Nommez votre menu ici.

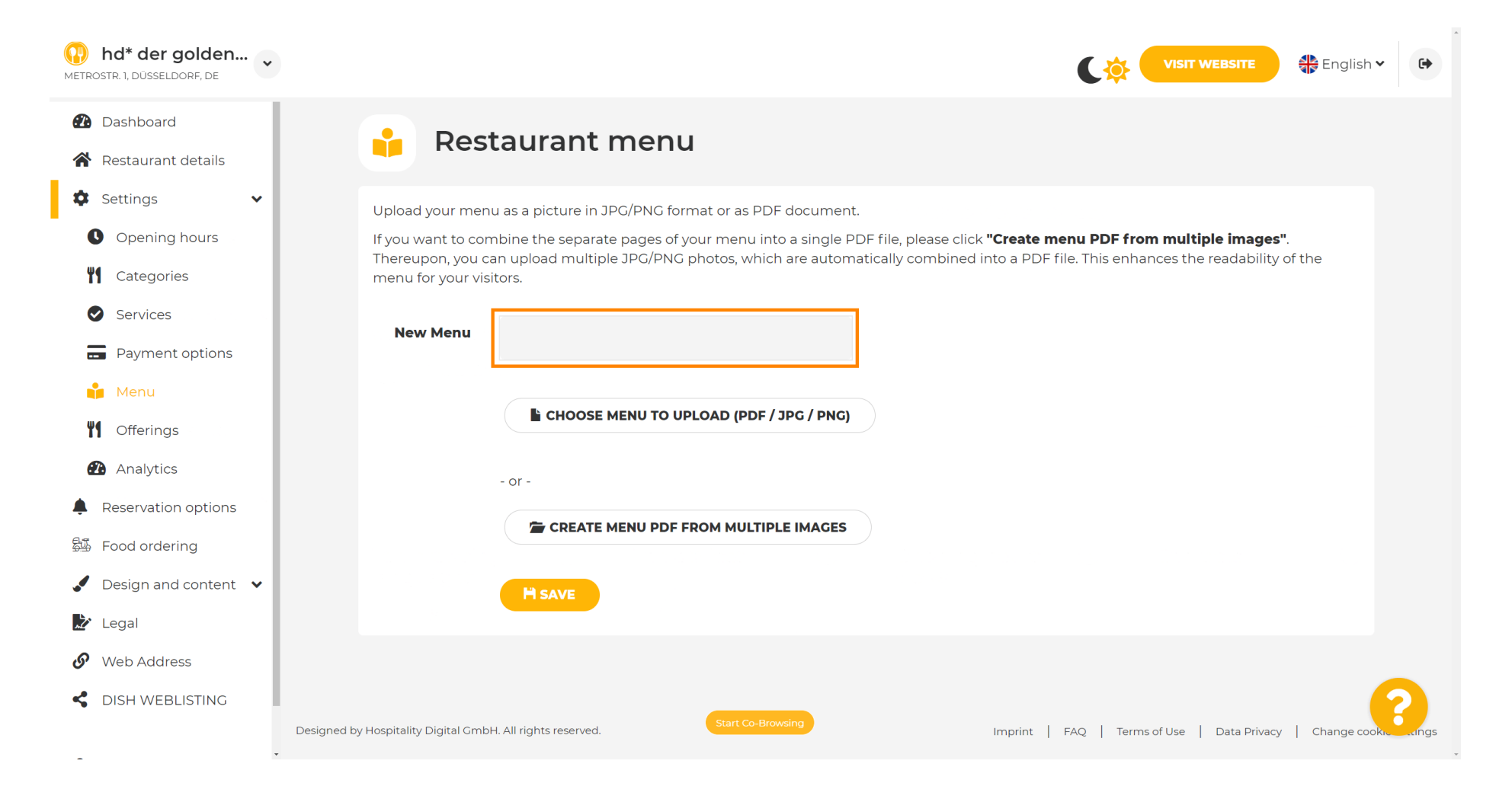

Site Web DISH - Comment ajouter ou modifier un menu

DISH

by METRO

D

# Cliquez sur CHOISIR LE MENU À TÉLÉCHARGER (PDF / JPG / PNG) si vous avez déjà un fichier de votre menu complet.

| hd* der golden     Metrostr. 1, düsseldorf, de           | VISIT WEBSITE SIGNATION CONTRACTOR OF CONTRACTOR OF CONTRA |
|----------------------------------------------------------|----------------------------------------------------------------------------------------------------|
| <ul><li>Dashboard</li><li>Restaurant details</li></ul>   | 📫 Restaurant menu                                                                                                    |
| <ul><li>Settings </li><li>Opening hours</li></ul>        | Upload your menu as a picture in JPG/PNG format or as PDF document.<br>If you want to combine the separate pages of your menu into a single PDF file, please click <b>"Create menu PDF from multiple images"</b> .                                                                                                    |
| Categories                                               | Thereupon, you can upload multiple JPG/PNG photos, which are automatically combined into a PDF file. This enhances the readability of the menu for your visitors.                                                                                                    |
| Payment options                                          | New Menu My Menu                                                                                                    |
| <ul><li>Menu</li><li>Offerings</li></ul>                 | CHOOSE MENU TO UPLOAD (PDF / JPG / PNG)                                                                                                    |
| Analytics     Reservation options                        | - or -                                                                                                    |
| 호 Food ordering                                          | CREATE MENU PDF FROM MULTIPLE IMAGES                                                                                                    |
| <ul> <li>Design and content</li> <li>Legal</li> </ul>    |                                                                                                    |
| <ul> <li>Web Address</li> <li>DISH WEBLISTING</li> </ul> | 9                                                                                                    |
|                                                          | Designed by Hospitality Digital GmbH. All rights reserved. Start Co-Browsing Imprint   FAQ   Terms of Use   Data Privacy   Change cooke angs                                                                                                    |

D

Ð

## Une fois le téléchargement terminé, cliquez sur TÉLÉCHARGER ET SÉCURISER .

| hd* der golden     metrostr. 1, düsseldorf, de                                                                                                    | VISIT WEBSITE English *                                                                                                    |
|----------------------------------------------------------------------------------------------------|----------------------------------------------------------------------------------------------------|
| <ul><li>Dashboard</li><li>Restaurant details</li></ul>                                                                                                    | 🔒 Restaurant menu                                                                                                    |
| <ul> <li>Settings</li> <li>Opening hours</li> <li>Opening hours</li> <li>Categories</li> <li>Services</li> <li>Services</li> <li>Payment options</li> <li>Menu</li> <li>Offerings</li> <li>Analytics</li> <li>Reservation options</li> <li>Food ordering</li> <li>Design and content</li> </ul> | Upload your menu as a picture in JPG/PNG format or as PDF document.   If you want to combine the separate pages of your menu into a single PDF file, please click "Create menu PDF from multiple images".   Thereupon, you can upload multiple JPG/PNG photos, which are automatically combined into a PDF file. This enhances the readability of the menu for your visitors.   New Menu   My Menu   CHOOSE MENU TO UPLOAD (PDF / JPG / PNG)   Your menu.pdf   - or -   CREATE MENU PDF FROM MULTIPLE IMAGES |
| <ul> <li>Web Address</li> <li>DISH WEBLISTING</li> </ul>                                                                                                    | Designed by Hospitality Digital GmbH. All rights reserved.  Start Co-Browsing Imprint   FAQ   Terms of Use   Data Privacy   Change cook. Ange                                                                                                    |

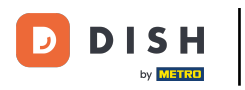

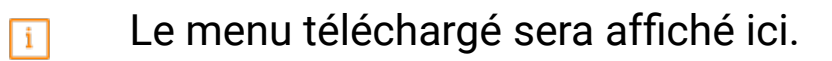

| Metrostr. 1, düsseldorf, de                                             |                                                                                   |                                                                                                    | VISIT WEBSITE 🕀 English 🗸                                                                                                    | •        |
|-------------------------------------------------------------------------|-----------------------------------------------------------------------------------|----------------------------------------------------------------------------------------------------|----------------------------------------------------------------------------------------------------|----------|
| <ul><li>Dashboard</li><li>Restaurant details</li></ul>                  | 📫 Rest                                                                            | aurant menu                                                                                                    |                                                                                                    |          |
| <ul> <li>Settings</li> <li>Opening hours</li> <li>Categories</li> </ul> | Upload your menu<br>If you want to com<br>Thereupon, you ca<br>menu for your visi | u as a picture in JPG/PNG format or as PDF document<br>abine the separate pages of your menu into a single P<br>an upload multiple JPG/PNG photos, which are autom<br>tors. | DF file, please click <b>"Create menu PDF from multiple images"</b> .<br>atically combined into a PDF file. This enhances the readability of the |          |
| <ul> <li>Services</li> <li>Payment options</li> </ul>                   | Menu                                                                              | My Menu                                                                                                    | Document My Menu.pdf                                                                                                    |          |
| Menu<br>Menu<br>Offerings<br>Applytics                                  | New Menu                                                                          |                                                                                                    |                                                                                                    |          |
| Reservation options                                                     |                                                                                   | CHOOSE MENU TO UPLOAD (PDF / JPG / PNG)                                                                                                    |                                                                                                    |          |
| <ul> <li>Design and content</li> <li>Legal</li> </ul>                   |                                                                                   | CREATE MENU PDF FROM MULTIPLE IMAGES                                                                                                    |                                                                                                    |          |
| <ul><li>Web Address</li><li>DISH WEBLISTING</li></ul>                   |                                                                                   | H SAVE                                                                                                    | (                                                                                                    | 3        |
| -                                                                       | Designed by Hospitality Digital GmbH                                              | I. All rights reserved.                                                                                                    | Imprint   FAQ   Terms of Use   Data Privacy   Change cookies                                                                                     | settings |

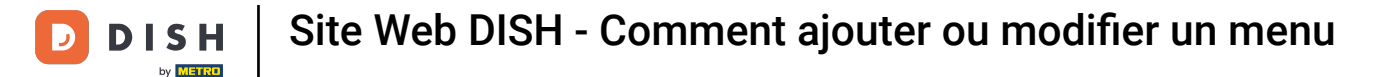

0

#### Si votre menu n'est plus à jour et que vous souhaitez le supprimer, cliquez sur SUPPRIMER .

| hd* der golden     METROSTR. 1, DÜSSELDORF, DE         |                                                          |                                                      | C 🔅                                                | VISIT WEBSITE Siglish ✓               | 6        |
|--------------------------------------------------------|----------------------------------------------------------|------------------------------------------------------|----------------------------------------------------|---------------------------------------|----------|
| <ul><li>Dashboard</li><li>Restaurant details</li></ul> | 🔒 Rest                                                   | aurant menu                                          |                                                    |                                       |          |
| 🗘 Settings 🗸 🗸                                         | Upload your menu                                         | u as a picture in JPG/PNG format or as PDF document  |                                                    |                                       |          |
| C Opening hours                                        | If you want to com                                       | bine the separate pages of your menu into a single P | DF file, please click <b>"Create menu PDF fror</b> | n multiple images".                   |          |
| <b>Y</b> Categories                                    | menu for your visi                                       | tors.                                                | atically combined into a PDF file. This enflat     | ices the readability of the           |          |
| Services                                               | Manu                                                     |                                                      |                                                    |                                       |          |
| Payment options                                        | Menu                                                     | My Menu                                              | Document My Menu.pat                               | * REMOVE                              |          |
| 📫 Menu                                                 | New Menu                                                 |                                                      |                                                    |                                       |          |
| <b>Vf</b> Offerings                                    |                                                          |                                                      |                                                    |                                       |          |
| Analytics                                              |                                                          | CHOOSE MENU TO UPLOAD (PDF / JPG / PNG)              |                                                    |                                       |          |
| Reservation options                                    |                                                          | · · · · ·                                            |                                                    |                                       |          |
| 學過 Food ordering                                       |                                                          | - or -                                               |                                                    |                                       |          |
| 🖌 Design and content 🛛 🗸                               |                                                          | E CREATE MENU PDF FROM MULTIPLE IMAGES               |                                                    |                                       |          |
| 🏂 Legal                                                |                                                          |                                                      |                                                    |                                       |          |
| 🔗 Web Address                                          |                                                          | H SAVE                                               |                                                    |                                       |          |
| CISH WEBLISTING                                        |                                                          |                                                      |                                                    |                                       | 2        |
| -                                                      | <ul> <li>Designed by Hospitality Digital GmbH</li> </ul> | All rights reserved.                                 | Imprint   FAQ   Terms                              | of Use   Data Privacy   Change cookie | settings |

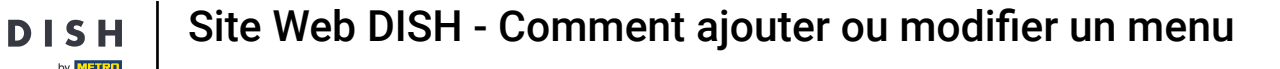

Pour télécharger un menu composé de plusieurs pages, cliquez sur CRÉER UN MENU PDF À PARTIR DE PLUSIEURS IMAGES .

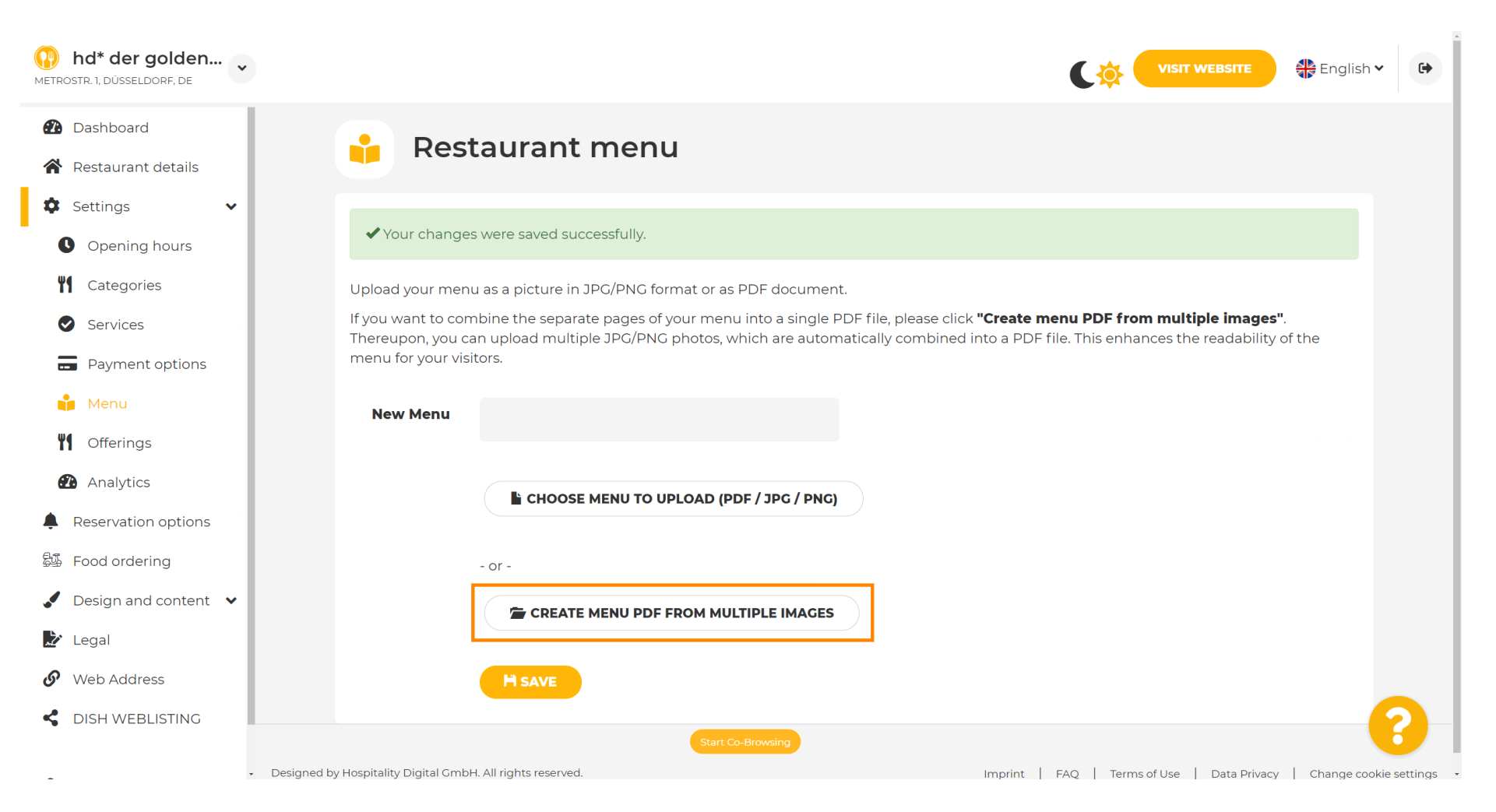

#### Cliquez sur AJOUTER UNE IMAGE (JPG / PNG) pour télécharger des parties de votre menu.

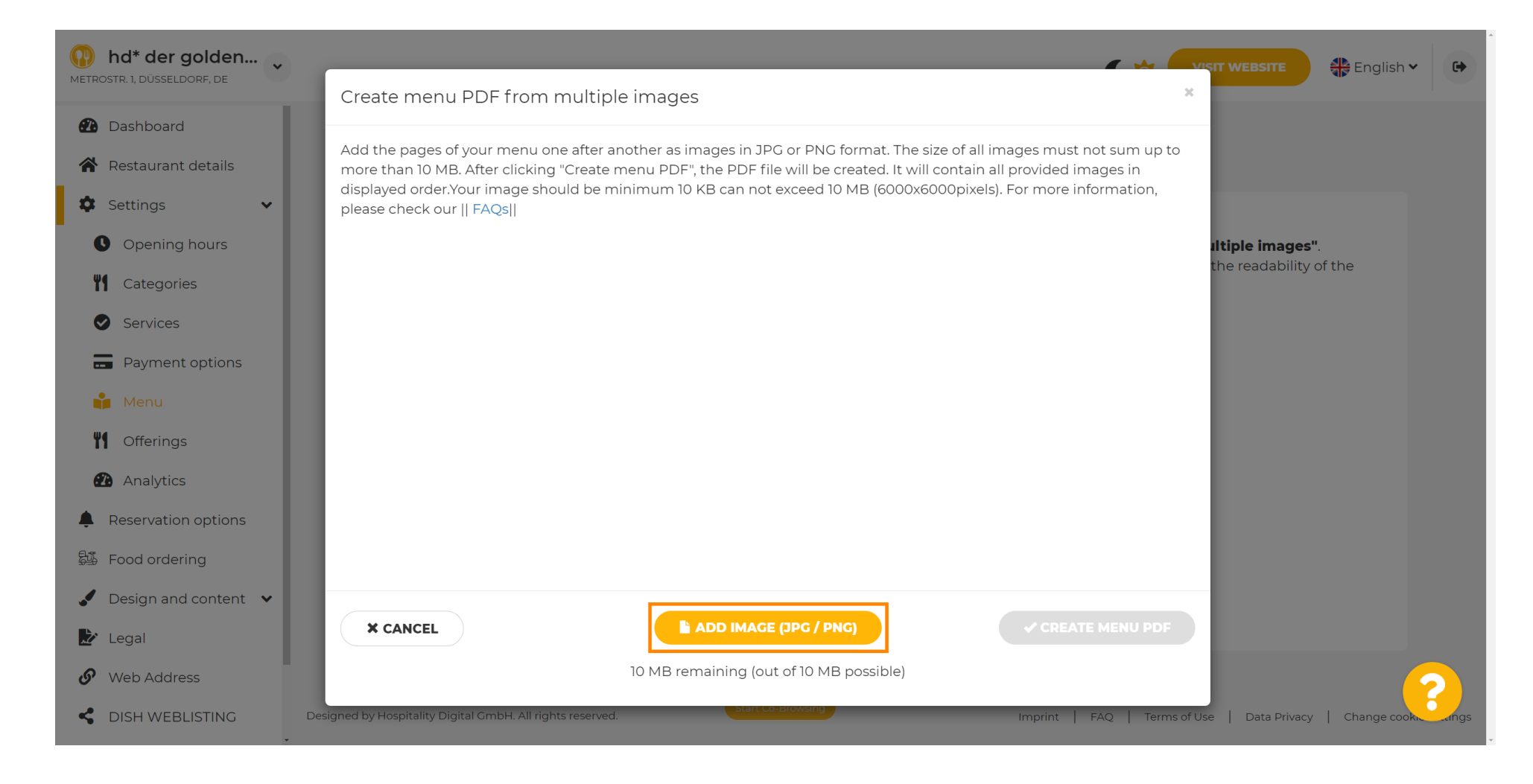

### Après avoir téléchargé toutes les pièces, cliquez sur CRÉER UN MENU PDF pour terminer le processus.

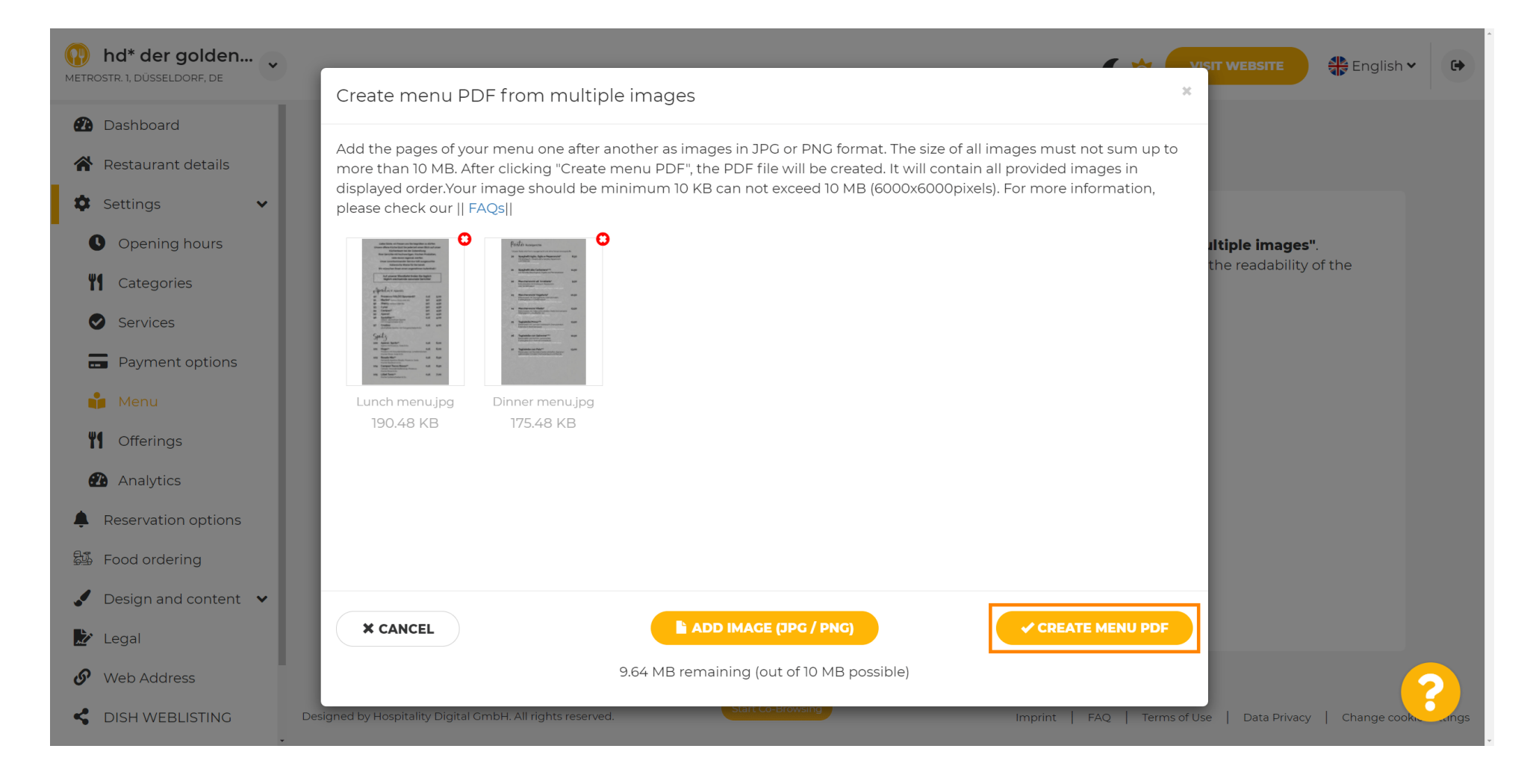

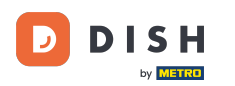

## Cliquez sur ENREGISTRER pour confirmer vos modifications.

| hd* der golden Metrostr. 1, düsseldorf, de                                |                                                             |                                                                                                    |                                                                                                    | • |
|---------------------------------------------------------------------------|-------------------------------------------------------------|----------------------------------------------------------------------------------------------------|----------------------------------------------------------------------------------------------------|---|
| <ul><li>Dashboard</li><li>Restaurant details</li></ul>                    | 🔒 Rest                                                      | aurant menu                                                                                                    |                                                                                                    |   |
| Settings  Opening hours                                                   | Upload your menu<br>If you want to com<br>Thereupon, you ca | u as a picture in JPG/PNG format or as PDF documen<br>abine the separate pages of your menu into a single F<br>an upload multiple JPG/PNG photos, which are autom | t.<br>PDF file, please click <b>"Create menu PDF from multiple images"</b> .<br>natically combined into a PDF file. This enhances the readability of the |   |
| <ul> <li>Categories</li> <li>Services</li> <li>Payment options</li> </ul> | menu for your visi<br><b>Menu</b>                           | Menu-1                                                                                                    | Document Menu-1.pdf                                                                                                    |   |
| Menu<br>Menu                                                              | New Menu                                                    |                                                                                                    |                                                                                                    |   |
| <ul><li>Analytics</li><li>Reservation options</li></ul>                   |                                                             | CHOOSE MENU TO UPLOAD (PDF / JPG / PNG)                                                                                                    |                                                                                                    |   |
| <ul><li>Good ordering</li><li>✓ Design and content ✓</li></ul>            |                                                             | - or -                                                                                                    |                                                                                                    |   |
| <ul> <li>Legal</li> <li>Web Address</li> <li>DISH WEBLISTING</li> </ul>   |                                                             | H SAVE                                                                                                    |                                                                                                    | 8 |

**DISH** Site Web DISH - Comment ajouter ou modifier un menu

D

Et voilà ! Vous avez téléchargé et modifié un menu avec succès. Il est désormais accessible au public sur votre site web.

| hd* der golden METROSTR. 1, DÜSSELDORF, DE |                                                                                                    |                                                | C 🔅 🧲                                                         | VISIT WEBSITE English 🗸 🕒                   |
|--------------------------------------------|----------------------------------------------------------------------------------------------------|------------------------------------------------|---------------------------------------------------------------|---------------------------------------------|
| 🕐 Dashboard                                | Dest                                                                                                    | aurant manu                                    |                                                               |                                             |
| Restaurant details                         | Resi                                                                                                    | laurant menu                                   |                                                               |                                             |
| Settings 🗸                                 | Upload your men                                                                                                    | u as a picture in JPG/PNG format or as F       | PDF document.                                                 |                                             |
| Opening hours                              | If you want to combine the separate pages of your menu into a single PDF file, please click "Create menu PDF from multiple images". |                                                |                                                               |                                             |
| <b>Y</b> Categories                        | Thereupon, you ca<br>menu for your visi                                                                                             | an upload multiple JPG/PNG photos, wh<br>tors. | nich are automatically combined into a PDF file. This enhance | es the readability of the                   |
| Services                                   |                                                                                                    |                                                | -                                                             |                                             |
| E Payment options                          | Menu                                                                                                    | My Menu                                        | Document My Menu.pdf                                          | * REMOVE                                    |
| 📫 Menu                                     | New Menu                                                                                                    |                                                |                                                               |                                             |
| <b>Y</b> Offerings                         |                                                                                                    |                                                |                                                               |                                             |
| 🕐 Analytics                                |                                                                                                    | CHOOSE MENU TO UPLOAD (PD                      | PF / JPG / PNG)                                               |                                             |
| Reservation options                        |                                                                                                    |                                                |                                                               |                                             |
| Food ordering                              |                                                                                                    | - or -                                         |                                                               |                                             |
| Design and content                         |                                                                                                    | CREATE MENU PDF FROM MULT                      |                                                               |                                             |
| 🔀 Legal                                    |                                                                                                    |                                                |                                                               |                                             |
| 🔗 Web Address                              |                                                                                                    |                                                |                                                               |                                             |
| S DISH WEBLISTING                          |                                                                                                    |                                                |                                                               | ?                                           |
| _ Designe                                  | ed by Hospitality Digital Gmbł                                                                                                    | H. All rights reserved.                        | Browsing                                                      | Use   Data Privacy   Change cookie setting: |

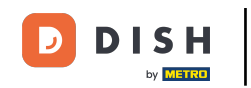

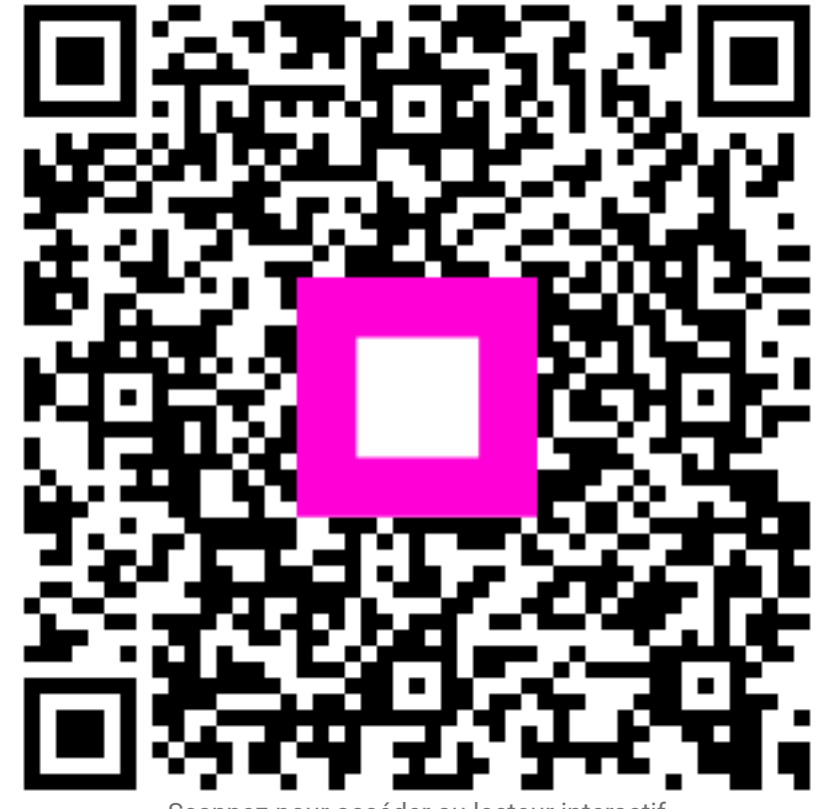

Scannez pour accéder au lecteur interactif